## Update Emergency Contact

- 1. Log into A360 at https://myadvantagecloud.cgi.com/PROD/portal/Advantage360Home
- 2. Click Employee Self Service

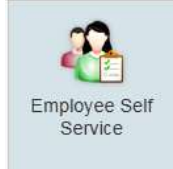

## 3. Click the Home tab

| CGI Advantage Ess | A Home | 👸 Time and Leave | S Compensation | Benefits | A Performance |  |  |
|-------------------|--------|------------------|----------------|----------|---------------|--|--|
|                   |        |                  |                |          |               |  |  |

4. In the Welcome Widget, click View Profile

| Welcome! |                                                                                    |                         |
|----------|------------------------------------------------------------------------------------|-------------------------|
|          | Welcome! Choose a link below to view your information or to make upda information. | ates to your profile    |
|          | View Profile Update Emergency Contact                                              |                         |
|          | Process Name Change                                                                | nses and Certifications |

## 5. Add Emergency Contact

Select the Add Emergency Contact button to insert a new line.

| First Name | Last Name | Relationship | Phone      | Email        | Delete Line | Copy Line |
|------------|-----------|--------------|------------|--------------|-------------|-----------|
| MICKEY     | MOUSE     |              | 6166161234 | MMOUSE@GMAIL | Ŵ           | (A)       |

**Delete Line** - Existing contact lines can be deleted by selecting the trash can icon for the line you wish to delete.

**Copy Line** - You can also add a contact by copying an existing contact. Select the copy icon on the line for the contact you wish to copy. A new line will be inserted and you can modify the information as needed.

You can enter up to four phone numbers and two e-mail addresses for each contact. Select the

## Enter Address Information

Enter the contact name and address information below. Additional emergency contacts can be added by clicking the "Add Emergency Contact" button.

| Contact Name Prefix:                                                               | [                                                                 | <b>2</b>                       | *                                                        | Street 1: 1                                              | 23 COMEDY     |                                                                                                    |  |
|------------------------------------------------------------------------------------|-------------------------------------------------------------------|--------------------------------|----------------------------------------------------------|----------------------------------------------------------|---------------|----------------------------------------------------------------------------------------------------|--|
| * Contact First Name:                                                              | DAVE                                                              |                                |                                                          | Street 2:                                                |               |                                                                                                    |  |
| Contact Middle Name:                                                               |                                                                   |                                |                                                          | * City: M                                                | Y CITY        |                                                                                                    |  |
| * Contact Last Name:                                                               | CHAPELLE                                                          |                                | *Sta                                                     | te/Province:                                             | MICHIGAN      | <u></u>                                                                                                    |  |
| tact Name Suffix:                                                                  | 2                                                                 |                                | * Zip/P                                                  | ostal Code:                                              | 49504         |                                                                                                    |  |
| Contact Description:                                                               | NEIGHBOR                                                          |                                | *(                                                       | Country: Ur                                              | nited States  | <b>2</b>                                                                                                    |  |
| Relationship: NEIG                                                                 | HBOR 📩                                                            |                                |                                                          | County:                                                  |               | <u>æ</u>                                                                                                    |  |
| Home Department:                                                                   |                                                                   |                                |                                                          |                                                          |               |                                                                                                    |  |
| Position ID:                                                                       |                                                                   |                                |                                                          |                                                          |               |                                                                                                    |  |
| Spouse works for<br>same employer?                                                 |                                                                   |                                |                                                          |                                                          |               |                                                                                                    |  |
| Spouse ID:                                                                         |                                                                   |                                |                                                          |                                                          |               |                                                                                                    |  |
| Name:                                                                              |                                                                   |                                |                                                          |                                                          |               |                                                                                                    |  |
| Enter Phone and E                                                                  | -mail Information                                                 |                                |                                                          |                                                          |               |                                                                                                    |  |
|                                                                                    |                                                                   |                                |                                                          |                                                          |               |                                                                                                    |  |
| HPEMER2 - In this s                                                                | ection, you can enter                                             | up to <mark>4 phone num</mark> | bers an <mark>d</mark> 2 e                               | e-mail addre                                             | sses for you  | r emergency contact.                                                                                            |  |
| HPEMER2 - In this s<br>Phone<br>*Phone: 616-616-12                                 | ection, you can enter                                             | up to 4 phone num              | bers and 2 e                                             | e-mail addre<br>Mobile                                   | esses for you | r emergency contact.<br>Primary Phone: 🔽                                                                        |  |
| HPEMER2 - In this s Phone Phone: 616-616-12 Phone:                                 | ection, you can enter 234 Ext: Ext:                               | up to 4 phone num              | bers and 2 (<br>Type: [<br>Type: [                       | e-mail addre<br>Mobile<br>Fax                            | esses for you | r emergency contact.<br>Primary Phone: 🗹<br>Primary Phone: 🗌                                                    |  |
| HPEMER2 - In this s Phone Phone: Phone: Phone: Phone: Phone:                       | ection, you can enter 234 Ext: Ext: Ext: Ext: Ext: Ext: Ext: Ext: | up to 4 phone num              | bers and 2 (<br>Type: [<br>Type: [<br>Type: [            | e-mail addre<br>Mobile<br>Fax<br>Fax                     | esses for you | r emergency contact.<br>Primary Phone: ☑<br>Primary Phone: □<br>Primary Phone: □                                |  |
| HPEMER2 - In this s Phone Phone: Phone: Phone: Phone: Phone: Phone:                | ection, you can enter 234 Ext: Ext: Ext: Ext: Ext: Ext: Ext: Ext: | up to 4 phone num              | bers and 2 (<br>Type: [<br>Type: [<br>Type: [<br>Type: ] | e-mail addre<br>Mobile<br>Fax<br>Fax<br>Fax              |               | r emergency contact.<br>Primary Phone:<br>Primary Phone:<br>Primary Phone:<br>Primary Phone:                    |  |
| HPEMER2 - In this s Phone Phone: Phone: Phone: Phone: Email                        | ection, you can enter                                             | up to 4 phone num              | bers and 2 (<br>Type: [<br>Type: [<br>Type: [<br>Type: [ | e-mail addre<br>Mobile<br>Fax<br>Fax<br>Fax              | esses for you | r emergency contact.<br>Primary Phone:<br>Primary Phone:<br>Primary Phone:<br>Primary Phone:                    |  |
| HPEMER2 - In this s Phone Phone: Phone: Phone: Phone: Phone: Email E-mail: MMOUSE( | ection, you can enter 234 Ext: Ext: Ext: Ext: Ext: Ext: Ext: Ext: | up to 4 phone num              | bers and 2 (<br>Type: [<br>Type: [<br>Type: [<br>Type: [ | e-mail addre<br>Mobile<br>Fax<br>Fax<br>Fax<br>GMAIL.COM | esses for you | r emergency contact.<br>Primary Phone:<br>Primary Phone:<br>Primary Phone:<br>Primary Phone:<br>Primary E-mail: |  |

**Primary Phone** and **Primary E-Mail check box** next to the phone number or email address that should be used as the primary contact method.

Once you have made all your changes, select the **Submit** button to save your emergency contacts and return to the Welcome page. If you select the **Cancel** button, you will exit the Update Emergency Contacts pop up without saving your changes and return to the Welcome Page.